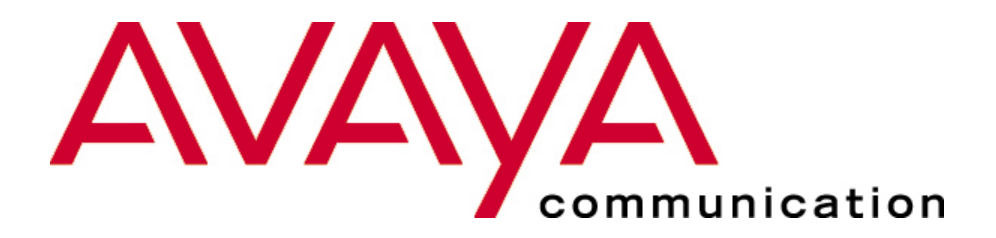

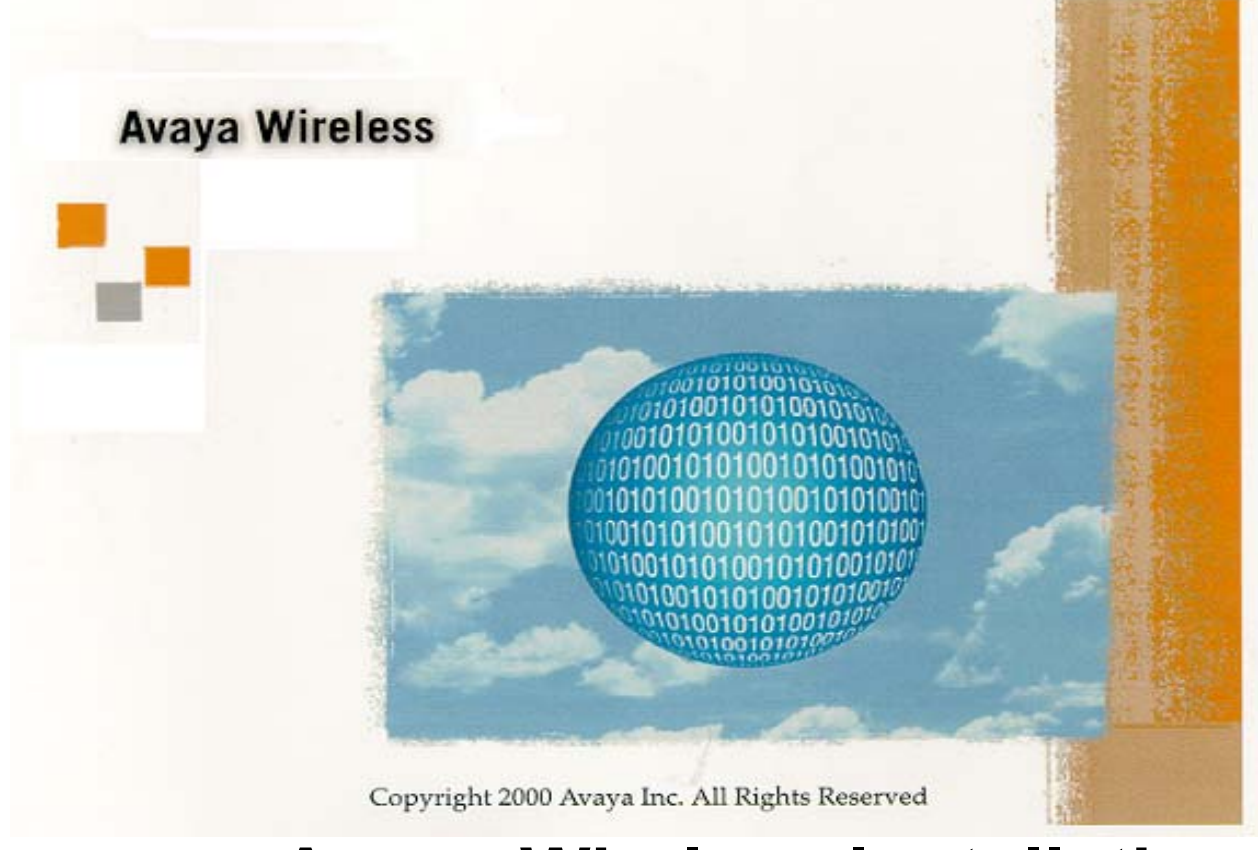

### Avaya Wireless Installation (hands-on)

## Hands-on tasks

overview

- ★ Choice of the following (depending on type of system present). Multiple tasks allowed when time permits:
  - ★ Installation Avaya Wireless Client Manager
  - ★ Installation PC Card (IBSS mode) under Windows 95/NT/98/2000
  - ★ Installation ISA kit (IBSS mode) under Windows 95/NT/98/2000
  - ★ Installation PCI Card (IBSS mode) under Windows 95/NT/98/2000
  - ★ Installation USB Client (IBSS mode) under Windows 95/NT/98/2000
  - ★ Installation PC Card (AP mode) under Windows 95/NT/98/2000
  - ★ Installation ISA kit (AP mode) under Windows 95/NT/98/2000
  - ★ Installation PCI Card (AP mode) under Windows 95/NT/98/2000
  - ★ Installation USB Client (AP mode) under Windows 95/NT/98/2000

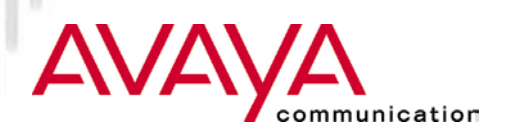

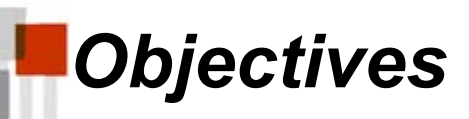

#### ★ Create a working network:

- ★ IBSS (peer to peer)
- ★ Standalone network with AP (AP mode)

#### ★ After installation:

- ★ Verify proper connection using Avaya Wireless Client Manager
- ★ Verify networking using Microsoft Networking (browse network neighborhood)
- $\star$  Access shared disks on other systems in the network

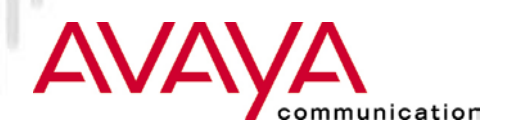

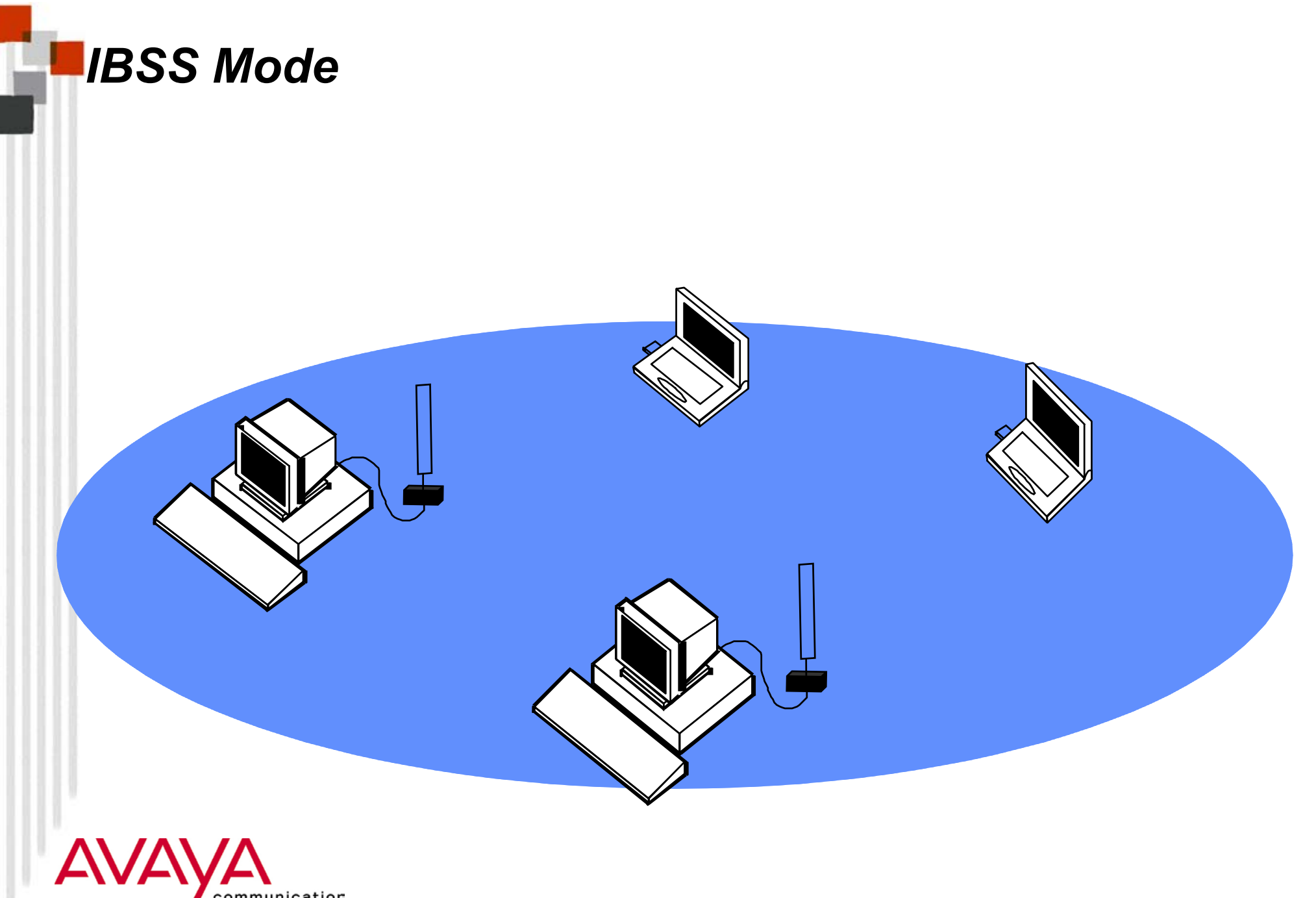

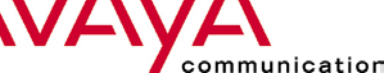

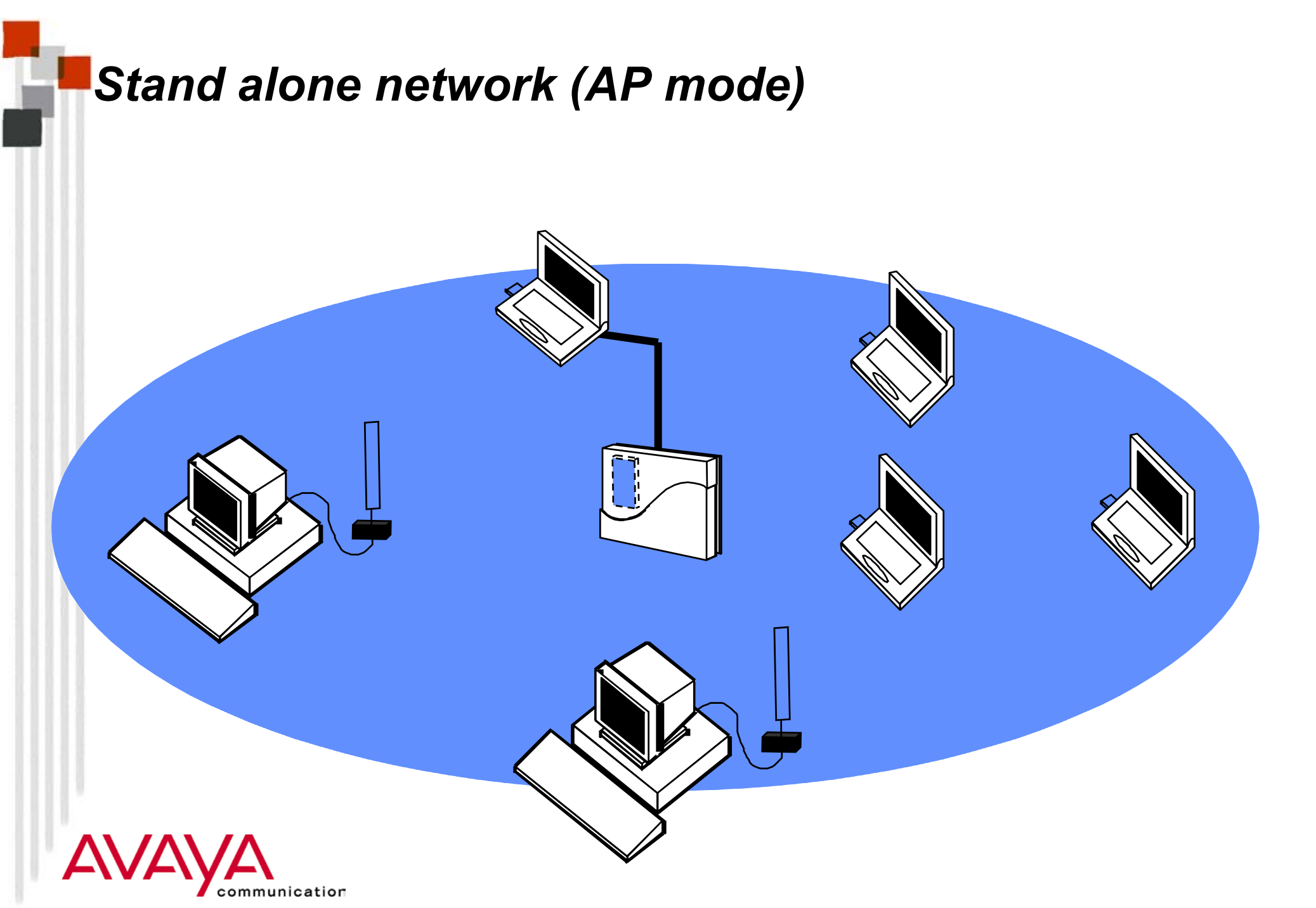

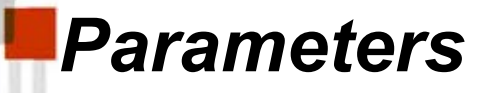

- ★ Network name (only in AP mode): Class
- ★ Workgroup name (to browse network): your choice
- ★ Computer name (to browse network): your choice
- ★ What to share (to verify networking): your choice

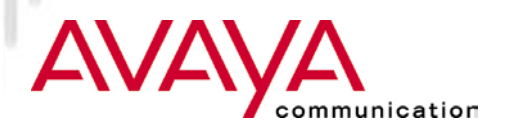

### Make sure to have available...

- ★ Software diskette or CD-ROM (from instructor)
- ★ Hardware kit (PC Card or ISA kit)
- ★ Platform (Notebook computer, desktop computer)
- ★ Windows installation CD-ROM (or equivalent stored on hard disk)

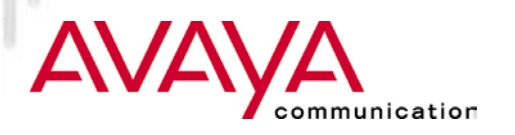

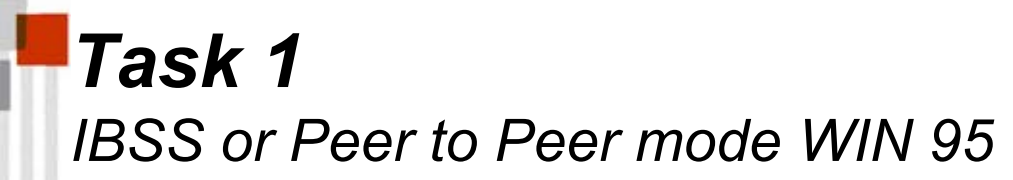

1a) Install Avaya Wireless PC Card and driver

★ Select IBSS Mode

#### 1b) Install Avaya Wireless Client Manager

- 1c) Run Avaya Wireless Client Manager Link test
  - $\star$  Find other students PCs and select one for testing

#### 1d) Get access to other users

- ★ Assure installation of proper protocol stacks
- ★ Assure to have added "File and Printer Sharing" service
- $\star$  Assure to be logged into the Microsoft network
- $\bigstar$  Assure to have something shared on your disk

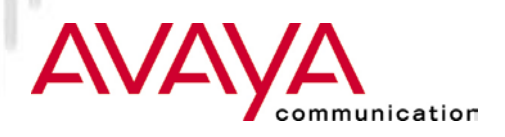

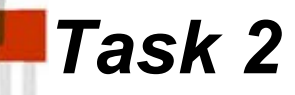

# 2) Copy all Avaya Wireless installation files needed for later exercises from shared directory of instructor's hard disk

- ★ Instructor's disk contains a shared directory called "treasures"; execute a treasure hunt
- ★ Instructor will show network load via Microsoft System Monitor

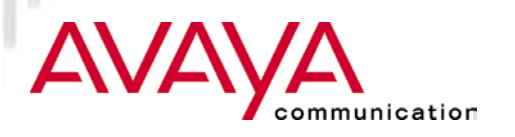

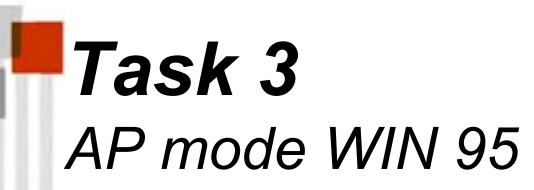

#### 3a) Create new profile for use of PC in AP mode

- ★ AP-1000 or AP500 is setup and operational to accept stations
- 3b) Get access to wired station from test system WIN95
  - ★ Wired station is accessed via the AP-1000 or AP-500
- 3c) Run Avaya Wireless Client Manager Link test and Site Monitor
- 3d) Teacher will test station switching (roaming) when more than one AP is present:
  - ★ Switch off one of the APs while students check Avaya Wireless Client Manager main screen.

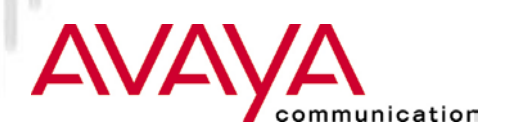

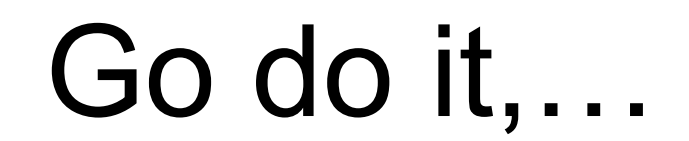

# .... Enjoy

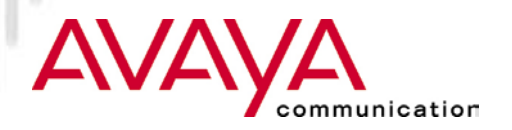